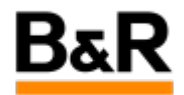

## CN\_Network\_APROL 系统如何设置 DHCP 以及其它 必须的修改

Exported from Confluence on 2024 January 25

We reserve the right to change the content of this document without prior notice. The information contained herein is believed to be accurate as of the date of export, however, B&R makes no warranty, expressed or implied, with regards to the information contained within this document. B&R shall not be liable in the event if incidental or consequential damages in connection with or arising from the use of this information. The software names, hardware names and trademarks used in this document are registered by the respective companies.

# **Table of Contents**

| 見求3            |  |
|----------------|--|
| 9HCP 设置和其它修改事项 |  |

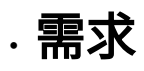

#### 问题

在实际的项目应用或者测试系统中,都有网络需要配置成动态 IP 地址(DHCP)的需求,那么在 APROL 系统里面如何去配置 DHCP、配置 DHCP 后如何解析主机名、项目里面 runtime 系统对应的 CC (Control Computer)里面的 Resources 部分的 IP 地址列如何填写等问题都需要解决。下面就 APROL 系统里面如何配置 DHCP 以及后续相应的调整事项进行说明。

 推荐

对于 APROL 系统,实际项目中还是推荐配置静态 IP 地址!

## · DHCP 设置和其它修改事项

#### 具体设置和修改步骤

对于 DHCP 的要求,首先需要相应在网络设置里面去配置,接下来还需要对主机名解析 hosts 文件、 DNS 客户机配置文件 resolve.conf 进行相应的修改,最后还需要对项目属性进行相应的设置才行。

2.1 Yast 里的 Network 设置

打开 Yast ,如下图去点击 Network Settings ,选择相应需要设置动态 IP 的网卡去编辑。

| 3                                                                                                    | YaST Contr                                                                                                    | rol Center @ cube05                                                                                                    |                                                                                                    |                                                                                                    |                      | ~ ^ 😣   |
|----------------------------------------------------------------------------------------------------|----------------------------------------------------------------------------------------------------|----------------------------------------------------------------------------------------------------|----------------------------------------------------------------------------------------------------|----------------------------------------------------------------------------------------------------|----------------------|---------|
| arch                                                                                                    | System Keyboard Layout                                                                                                    | -                                                                                                    | Network Settings<br>Global Options                                                                                                    | 2<br>Overview                                                                                         | Hostname/DNS         | Routing |
| arch       Software       Hardware       System       Network Services       Security and Users       Virtualization       Support       Miscellaneous | System Keyboard Layout<br>System<br>System<br>Control for the second<br>Language<br>Partitioner<br>Hetwork Services<br>HCP Server<br>Hall Server<br>Mail Server<br>Mail Server<br>Server<br>Se | Boot Loader  Kernel Settings  Kernel Settings  Kernel Se | Restance         Restance         Restance         Restance         Restance         Restance         Restance         Restance         Restance         Restance         Started automatically at boot         Started automatically at boot         Started automatically at boot         Peddress assigned using DHC         Add       Edt       Delete | Cverview  P Address Device 192:168.1.228 eth 102:168.1.228 eth 102:168.1.228 eth 3  tion (Lewisville) | Hostnamo/DIS<br>Note | Routing |
|                                                                                                    | Wake, on J AN                                                                                                    | Windows Domain Memb                                                                                                    | hershin                                                                                                    | V                                                                                                    |                      |         |

此处选择 Dynamic Address 然后点击 "Next"。

|                                                   | YaST2 - Network Settings |          |
|---------------------------------------------------|--------------------------|----------|
| Network Card Setup                                |                          |          |
| General                                           | Address                  | Hardware |
| Device Type                                       | Configuration Name       |          |
| Ethernet                                          | ✓ eth0                   |          |
| 🔿 No Link and IP Setup (Bonding Slaves) 🥅 Use iBf | FT Values                |          |
| Dynamic Address DHCP      DH                      | ICP both version 4 and 6 |          |
| Statically Assigned IP Address                    |                          |          |
| IP Address (1) Subnet                             | Mask Host                | name     |
|                                                   |                          |          |
| Additional Addresses                              |                          |          |
|                                                   |                          |          |
| IPv4 Address Label ▼ IP Address Netr              | nask                     |          |
|                                                   |                          |          |
|                                                   |                          |          |
|                                                   |                          |          |
|                                                   |                          |          |
|                                                   |                          |          |
|                                                   |                          |          |
|                                                   |                          |          |
|                                                   |                          |          |
|                                                   |                          |          |
|                                                   |                          |          |
|                                                   |                          |          |
|                                                   |                          |          |
|                                                   |                          |          |
|                                                   |                          |          |
| Add Edit Delete                                   |                          | 2        |
| Add Edit Delete                                   |                          | 2        |
| Add Edit Delete                                   |                          | 2        |

在 Network Settings 的 Global options 栏,需要如下图勾选相应的选项。

|                                                                                                  | YaST2 - Netw | vork Settings | ~ ^ (   |
|--------------------------------------------------------------------------------------------------|--------------|---------------|---------|
| Network Settings                                                                                 |              |               |         |
| Global Options                                                                                   | Overview     | Hostname/DNS  | Routing |
| General Network Settings                                                                         |              |               |         |
| Network Setup Method                                                                             |              |               |         |
| Wicked Service                                                                                   |              |               | •       |
| Enable IPv6 Client Options DHCP Client Identifier Hostname to Send AUTO Change Default Route via | рнср 3       |               |         |
|                                                                                                  |              |               |         |

| n                                                                                                    | YaST2       | 2 - Network Settings                             | ~ ^        |
|----------------------------------------------------------------------------------------------------|-------------|--------------------------------------------------|------------|
| Network Settings                                                                                                    |             |                                                  |            |
| Global Options<br>Hostname and Domain Name<br>Hostname<br>cube05<br>X Assign Hostname to Loopback IP<br>Set Hostname via DHCP no Y        | Overview    | Hostname/DNS<br>Domain Name<br>br-automation.com | Routing    |
| Modify DNS Configuration Custom Policy R<br>Use Default Policy V<br>Name Servers and Domain Search List<br>Name Server 1<br>Name Server 2 | ?ule<br>✓   | Domain Search<br>br-automation.com               |            |
|                                                                                                    |             |                                                  |            |
| Help                                                                                                    |             |                                                  | Cancel OK  |
|                                                                                                    | 100000 关 则; | 对应主设置并在 <b>Device</b> 顶下却                        | 访选择相应的网卡。如 |

| work Settings                                    |                  |              |         |
|--------------------------------------------------|------------------|--------------|---------|
| Global Options                                   | Overview         | Hostname/DNS | Routing |
|                                                  |                  |              |         |
|                                                  |                  |              |         |
| Default IPv4 Gateway                             |                  |              | Device  |
|                                                  |                  |              |         |
| Default IP∨6 Gateway                             |                  |              | Device  |
|                                                  |                  |              | - •     |
| Destination 👻 Gateway                            | Netmask Device O | otions       |         |
|                                                  |                  |              |         |
|                                                  | Add              | Edit Delete  |         |
| Enable IPv4 Forwarding<br>Enable IPv6 Forwarding | Add              | Edit Delete  |         |
| Enable IPv4 Forwarding<br>Enable IPv6 Forwarding | Add              | Edit Delete  |         |

至此, Network Settings 里面的设置工作就完成了。

#### 2.2 resolv.conf 配置文件修改

在 Yast 里进行 Network Settings 相关设置后,接下来需要去编辑 /etc/resolve.conf 文件,可以在 konsole 里面以 su 权限使用 vi 编辑器去修改。

具体方法就是在 resolve.conf 文件的结尾分别把域名和域名解析服务器 IP 手动添加上去,最后保存 退出,如下图所示。

#### file in /etc

resolv.conf (used for DNS settings, nameserver settings, search domains)

/etc/resolv.conf

```
### /etc/resolv.conf file autogenerated by netconfig!
# Before you change this file manually, consider to define the
# static DNS configuration using the following variables in the
# /etc/sysconfig/network/config file:
      NETCONFIG_DNS_STATIC_SEARCHLIST
#
     NETCONFIG_DNS_STATIC_SERVERS
     NETCONFIG_DNS_FORWARDER
# or disable DNS configuration updates via netconfig by setting:
     NETCONFIG_DNS_POLICY=''
# See also the netconfig(8) manual page and other documentation.
#
# Note: Manual change of this file disables netconfig too, but
# may get lost when this file contains comments or empty lines
# only, the netconfig settings are same with settings in this
# file and in case of a "netconfig update -f" call.
#
### Please remove (at least) this line when you modify the file!
search br-automation.com
nameserver 10.
nameserver 10.....5
```

#### 2.3 hosts 文件修改

再对 resolve.conf 文件进行修改后,还需要对 /etc/hosts 文件进行必要的修改。

具体是参照下图,主要是红色圈选位置,需要把当前的主机名和域名解析映射到 127.0.0.2 上,并对::1 这行做相应修改,其余部分参照以往对 hosts 文件的解析建议进行即可。

| etc/hosts                                                                                   |                                                                                                    |                              |                                                                     |
|---------------------------------------------------------------------------------------------|----------------------------------------------------------------------------------------------------|------------------------------|---------------------------------------------------------------------|
| 127.0.0.1                                                                                   | localhost ipv4-localh                                                                                        | host                         |                                                                     |
| fe00::0                                                                                     | ipv6-localnet                                                                                                |                              |                                                                     |
| ff00::0                                                                                     | ipv6-mcastprefix                                                                                             |                              |                                                                     |
| ff02::1                                                                                     | ipv6-allnodes                                                                                                |                              |                                                                     |
| ff02::2                                                                                     | ipv6-allrouters                                                                                              |                              |                                                                     |
| ff02::3                                                                                     | ipv6-allhosts                                                                                                |                              |                                                                     |
| ff02::2<br>ff02::3                                                                          | ipv6-allrouters<br>ipv6-allhosts<br>automation.com cube05 localho                                            | ost ipv6-localhost           | ipv6-loopback                                                       |
| :1 cube05.br                                                                                |                                                                                                    |                              |                                                                     |
| ::1 cube05.br                                                                               | cube05.br-automation.com                                                                                     | cube05                       |                                                                     |
| ::1 cube05.br<br>127.0.0.2<br># process bus                                                 | cube05.br-automation.com                                                                                     | cube05                       |                                                                     |
| ::1 cube05.br<br>127.0.0.2<br># process bus<br>192.168.1.228                                | cube05.br-automation.com<br>for controller network<br>cube05pb.br-automation.com                             | cube05<br>cube05pb           | # process bus, runtime                                              |
| <pre>::1 cube05.br<br/>127.0.0.2<br/># process bus<br/>192.168.1.228<br/>192.168.1.12</pre> | cube05.br-automation.com<br>for controller network<br>cube05pb.br-automation.com<br>ctrl12.br-automation.com | cube05<br>cube05pb<br>ctrl12 | <pre># process bus, runtime # controller 12 from demo project</pre> |

### 2.4 CaeManager 里面项目属性设置

在完成 Network Settings 设置、修改 resolve.conf 文件 和 hosts 文件后,还需要打开 CaeManager ,右键项目名,选择 "属性",然后如下图在 Network 栏去勾选 "Use DNS" 并添加 DNS server 的 IP 地址。

| <b>1</b>                                                                                                    |                                                            | CaeManager - CaeManager (e       | engin@cube05)                    |                                    |
|----------------------------------------------------------------------------------------------------|------------------------------------------------------------|----------------------------------|----------------------------------|------------------------------------|
| <u>F</u> ile <u>E</u> dit <u>B</u> uild <u>V</u> iew E <u>x</u> tras Tools <u>Login</u> <u>R</u>                                                                                                    | 1×                                                         | Project properties - CaeManager  | (engin@cube05)                   | ~ ^ 😣                              |
| 8 🕹 😓 🤣 🍓 😂 🗫 🌾                                                                                                    | roject name: DemoProject                                   |                                  | Version: V0.1.65+                | Create version Version history     |
| 🥖 💋 💶 🛡 루 💄 💵 👔                                                                                                    | Master data Engineering partner Libraries Engineering (1/2 | ) Engineering (2/2) Localization | Download Communication Parameter | rs Network Security Authentication |
|                                                                                                    | _ Network                                                  |                                  |                                  |                                    |
| Image: state       Image: state       Image: state | Domain: [pr-automation com                                 |                                  |                                  |                                    |

在对项目属性的 Network 栏如上图设置后,再打开创建的 runtime 系统的 Control Computer,此时 Resources 栏 hostname 列对应主机名这行 IP Address 处变成不是必填项了。如果这行的 IP 地址 之前已经填写了,也可以删除掉,然后退出保存即可,编译是不会报错的。

| • <b>• • •</b>                          | Status Configuration | _Network re | sources       |          | 项目                     | 属性设置                   | TDHCP后无                        | 需填写                                        |                   |                   |        |
|-----------------------------------------|----------------------|-------------|---------------|----------|------------------------|------------------------|--------------------------------|--------------------------------------------|-------------------|-------------------|--------|
| Type / Name<br>DemoProject (V0.1.65+    | Basic data           | Device      | IP Address    | Hostname | Default<br>Control Bus | Default<br>Process Bus | Default<br>Synchronization Bus | Default Alternative<br>Synchronization Bus | Domain            | MAC Address       | PCI Bu |
| 🗄 🚍 0000_General<br># 🧰 0000_Features   | AprolConfig          | 1 eth0      |               | cube05   | ۲                      | 0                      | ۲                              | 0                                          | br-automation.com | 00:13:95:2d:e3:72 |        |
| ⊞ 📄 0000_GlobalMod<br>⊟ 📄 0000_Hardware |                      | 2 eth1      | 192.168.1.228 | cube05pb | 0                      | ۲                      | 0                              | ۰                                          | br-automation.com |                   |        |
|                                         |                      |             |               |          |                        |                        |                                |                                            |                   |                   |        |
|                                         |                      |             |               |          |                        |                        |                                |                                            |                   |                   |        |